# Install Guide

### **D-Link**<sup>®</sup>

Version 2.0

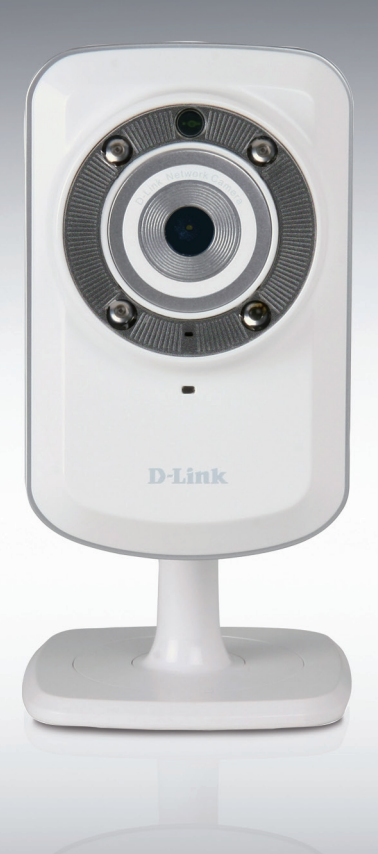

### Network Camera

#### SURVEILLANCE

### Package Contents

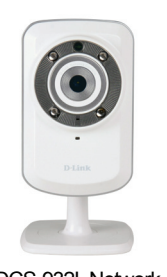

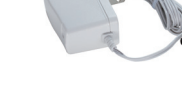

DCS-932L Network Camera

Power Adapter

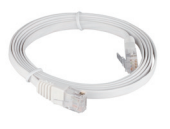

CAT5 UTP Ethernet Cable

CD-ROM with Manual and Software

Start Here

If any of the items are missing, please contact your reseller.

### **Before You Install**

In order to successfully install your camera, make sure you have the following:

- An Internet connection
- · A router connected to your broadband modem
- A PC running Windows<sup>®</sup> XP or Vista<sup>®</sup> (32/64-bit) with Internet Explorer<sup>®</sup> 6 or higher and ActiveX<sup>®</sup> controls enabled

## ENGLISH

### Start the Installation Wizard

Do not mount or connect your camera yet!

- 1. Remove the installation CD from your package.
- 2. Put the CD into your PC's CD-ROM drive, and make sure your computer has an Internet connection. The Installation Wizard will start automatically.

If the Installation Wizard does not start, open the CD from My Computer, and double-click the *autorun.exe* file.

Vista<sup>®</sup> Users: You need to be logged in to an account with administrative access to use the D-Link Installation Wizard.

If you see the following screen appear, select a user account with administrative access, enter the password if needed, then click **OK**.

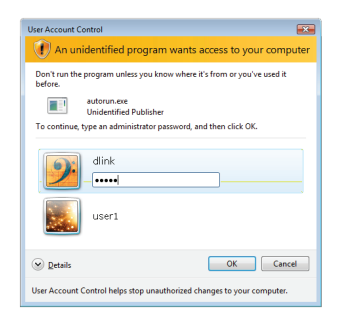

If you see this screen appear, click **Allow** to continue.

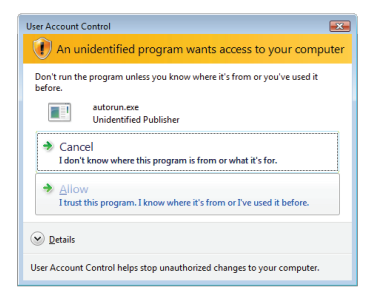

**3.** Click on the **Start** button to start the wizard, and follow the instructions from the Installation Wizard to finish setting up your camera.

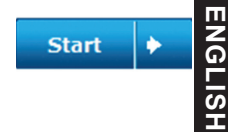

- **4.** Getting started with mydlink:
  - A. Open Internet Explorer and go to http://www.mydlink.com

| 🖉 mydlink: My Devices - Windows Internet Explorer |                        |
|---------------------------------------------------|------------------------|
|                                                   | http://www.mydlink.com |

B. Click on the Sign In link at the top-right of the home page, then sign in to your mydlink account.

| Sign In to mydlin    |                                |  |
|----------------------|--------------------------------|--|
| E-mail:<br>Password: |                                |  |
|                      | Remember me                    |  |
|                      | Sign In<br>Forgotyour password |  |

C. Select your camera from the device list, and your camera's Live View will appear

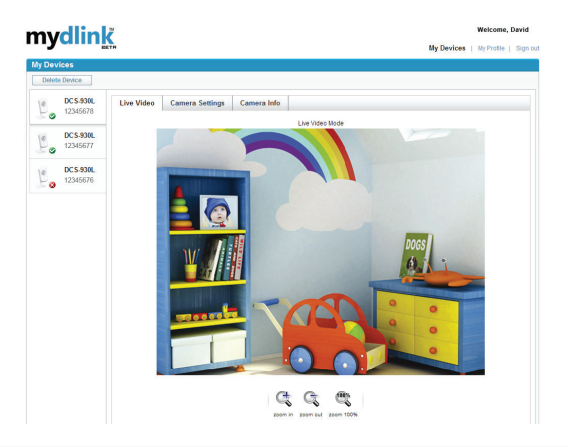

### Troubleshooting

### HSIJ FAQs

#### 1. What can mydlink.com do for me?

mydlink.com provides users with a quick and easy way to view or manage multiple cameras over the Internet. You can add your camera to your mydlink.com account after running the Installation Wizard. Users can sign in to mydlink and access their devices under their account from a PC connected to the Internet anytime, anywhere.

#### 2. What is mydlink No.? What is it used for?

Each camera has a unique 8-digit mydlink No. which will be shown on the label on the back of your camera. This 8-digit number identifies your device, and is required to add your device to your mydlink.com account.

#### 3. What can I do if my DCS-932L is not working correctly?

- Try using the wizard on the included CD.
- · To make sure your hardware is installed correctly, make sure that:
  - the front LED is lit solid green
  - your Internet connection is working
  - your router's LAN & WAN connections are ok
  - your router supports UPnP®
  - your camera is on the same network as your PC
  - both your PC and camera have a working Internet connection
- If your camera is still not working, check your router and make sure it is using the latest firmware.

#### 4. I cannot run the CD wizard. How do I install my DCS-932L?

You can install your camera by using the online wizard:

DCS-932L: http://DCS-932L.mydlink.com

### **TECHNICAL SUPPORT**

You can find software updates and user documentation on the D-Link website.

#### Tech Support for customers in

#### Australia:

Tel: 1300-766-868 24/7 Technical Support Web: http://www.dlink.com.au E-mail: support@dlink.com.au

#### India:

Tel: +91-22-27626600 Toll Free 1800-22-8998 Web: www.dlink.co.in E-Mail: helpdesk@dlink.co.in

#### Singapore, Thailand, Indonesia, Malaysia, Philippines, Vietnam:

Singapóre - www.dlink.com.sg Thailand - www.dlink.co.th Indonesia - www.dlink.co.id Malaysia - www.dlink.com.my Philippines - www.dlink.com.ph Vietnam - www.dlink.com.vn

#### Korea:

Tel : +82-2-2028-1810 Monday to Friday 9:00am to 6:00pm Web : http://d-link.co.kr E-mail : g2b@d-link.co.kr

#### New Zealand:

Tel: 0800-900-900 24/7 Technical Support Web: http://www.dlink.co.nz E-mail: support@dlink.co.nz

#### South Africa and Sub Sahara Region:

Tel: +27 12 661 2025 08600 DLINK (for South Africa only) Monday to Friday 8:30am to 9:00pm South Africa Time Web: http://www.d-link.co.za E-mail: support@d-link.co.za

#### Saudi Arabia (KSA):

Tel: +966 01 217 0008 Fax: +966 01 217 0009 Saturday to Wednesday 9.30AM to 6.30PM Thursdays 9.30AM to 2.00 PM E-mail: Support.sa@dlink-me.com

#### D-Link Middle East - Dubai, U.A.E.

Plot No. S31102, Jebel Ali Free Zone South, P.O.Box 18224, Dubai, U.A.E. Tel: +971-4-8809022 Fax: +971-4-8809066 / 8809069 Technical Support: +971-4-8809033 General Inquiries: info.me@dlink-me.com Tech Support: support.me@dlink-me.com

#### Egypt

1, Makram Ebeid Street - City Lights Building Nasrcity - Cairo, Egypt Floor 6, office C2 Tel.: +2 02 26718375 - +2 02 26717280 Technical Support: +2 02 26738470 General Inquiries: info.eg@dlink-me.com Tech Support: support.eg@dlink-me.com

#### Kingdom of Saudi Arabia

Office # 84 , Al Khaleej Building ( Mujamathu Al-Khaleej) Opp. King Fahd Road, Olaya Riyadh - Saudi Arabia Tel: +966 1 217 0008 Technical Support: +966 1 2170009 / +966 2 6522951 General Inquiries: info.sa@dlink-me.com Tech Support: support.sa@dlink-me.com

#### Pakistan

Islamabad Office: 61-A, Jinnah Avenue, Blue Area, Suite # 11, EBC, Saudi Pak Tower, Islamabad - Pakistan Tel.: +92-51-2800397, 2800398 Fax: +92-51-2800399

Karachi Office: D-147/1, KDA Scheme # 1, Opposite Mudassir Park, Karsaz Road, Karachi – Pakistan Phone: +92-21-34548158, 34326649 Fax: +92-21-4375727 Technical Support: +92-21-34548310, 34305069 General Inquiries: info.pk@dlink-me.com Tech Support: support.pk@dlink-me.com

### **TECHNICAL SUPPORT**

#### Iran

Unit 5, 5th Floor, No. 20, 17th Alley , Bokharest St. , Argentine Sq. , Tehran IRAN Postal Code : 1513833817 Tel: +98-21-88880918,19 +98-21-88706653,54 General Inquiries: info.ir@dlink-me.com Tech Support: support.ir@dlink-me.com

#### Morocco

M.I.T.C Route de Nouaceur angle RS et CT 1029 Bureau N° 312 ET 337 Casablanca , Maroc Phone : +212 663 72 73 24 Email: support.na@dlink-me.com

#### Lebanon RMA center

Dbayeh/Lebanon PO Box:901589 Tel: +961 4 54 49 71 Ext:14 Fax: +961 4 54 49 71 Ext:12 Email: taoun@dlink-me.com

#### Bahrain

Technical Support: +973 1 3332904

#### Kuwait:

Technical Support: + 965 22453939 / +965 22453949

#### Türkiye Merkez İrtibat Ofisi

Ayazağa Maslak yolu Erdebil Cevahir İş Merkezi No: 5/A Ayazağa / Maslak İstanbul Tel: +90 212 2895659 Ücretsiz Müşteri Destek Hattı: 0 800 211 00 65 W e b : w w w . d l i n k . c o m . t r Teknik Destek: support.tr@dlink.com.tr

#### ISRAEL

מטלון סנטר רח' המגשימים 20 קרית מטלון, פ"ת 49348 ת.ד. 7060 טלפון: 073-796-2797 אי-מאייל כללי: info@dlink.co.il אי-מאייל תמיכה: support@dlink.co.il

### Комплект поставки

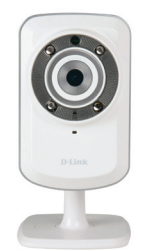

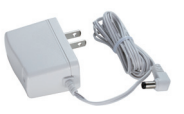

IP-камера DCS-932L

Адаптер питания

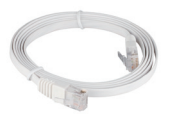

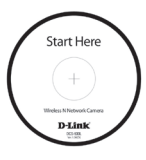

САТ5 UTP Ethernet CableКабель Ethernet категории 5 UTP СD-диск с Руководством пользователя и программным обеспечением.

Если что-либо из перечисленного отсутствует, пожалуйста, обратитесь к поставщику.

### Перед началом установки

Для успешной установки камеры убедитесь в наличии следующего:

- Интернет-соединение
- Маршрутизатор, подключенный к широкополосному модему
- Компьютер с ОС Windows<sup>®</sup> ХР или Vista<sup>®</sup> (32/64-бит), браузером Internet Explorer<sup>®</sup> 6 или выше и включенной опцией ActiveX<sup>®</sup>.

### Запуск Мастера установки

Не подключайте пока камеру!

2.

1. Извлеките установочный СD-диск из упаковки.

Вставьте установочный CD-диск в привод CD-ROM и убедитесь, что компьютер подключен к Интернет. Мастер установки запустится автоматически.

Если автоматический запуск Мастера установки не произошел, откройте диск CD через My Computer (Мой компьютер) и нажмите дважды по файлу autorun.exe.

Пользователям Vista<sup>®</sup>: необходимо зарегистрироваться с учетной записью уровня администратора для использования Мастера установки D-Link.

При появлении следующего экрана выберите учетную запись администратора, введите пароль при необходимости, а затем нажмите **ОК**.

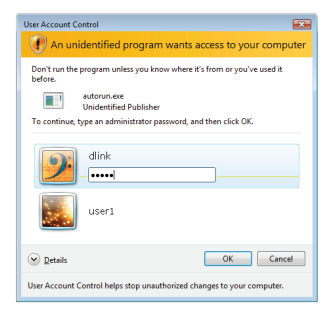

При появлении этого экрана нажмите Allow, чтобы продолжить.

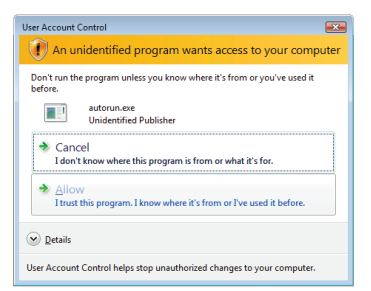

3. Нажмите кнопку Start для запуска Мастера установки и следуйте инструкциям для завершения установки.

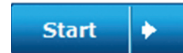

- 4. Запуск mydlink:
  - A. Откройте Internet Explorer и зайдите http://www.mydlink.com

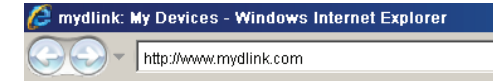

В. Нажмите на ссылку Sign In в верхнем правом углу домашней страницы, затем зарегистрируйте свою учетную запись mydlink.

| ign In to mydlir     | ık                              |
|----------------------|---------------------------------|
| E-mail:<br>Password: |                                 |
|                      | Remember me                     |
|                      | Sign In<br>Forgot your password |

С. Выберите камеру из списка устройств, и появится изображение с этой камеры.

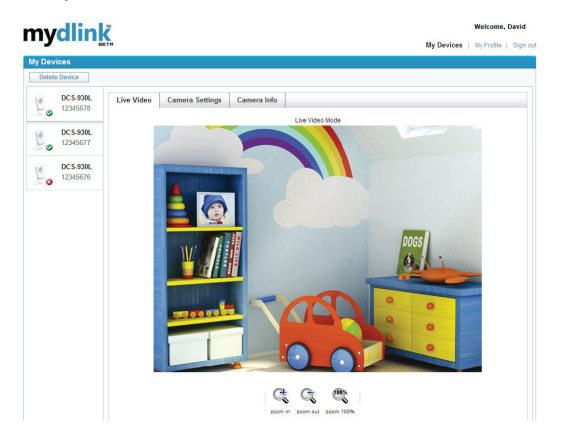

### Поиск и устранение неисправностей

#### Часто задаваемые вопросы

#### 1. Каковы возможности mydlink.com?

Mydlink.com предоставляет пользователям быстрый и легкий способ управления и просмотра изображений с нескольких камер по Интернет. Можно добавить учетную запись на mydlink.com после запуска Мастера установки. Пользователи могут зарегистрироваться на mydlink и на основе учетной записи получить доступ к устройствам с компьютера, подключенного к Интернет, в любое время и в любой точке мира.

#### 2. Что такое mydlink номер и для чего он используется?

Каждая камера обладает уникальным 8-значным номером mydlink, который указан на задней панели. Этот 8-значный номер идентифицирует оборудование и необходим для того, чтобы добавить учетную запись на mydlink.com.

#### 3. Что делать, если камера не работает корректно?

- Используйте Мастер установки на CD-диске.
- Убедитесь, что оборудование установлено правильно. Проверьте, что:
  - светодиодный индикатор на передней панели горит зеленым светом
  - Интернет-соединение активно
  - LAN и WAN-подключения исправны
  - маршрутизатор поддерживает UPnP®
  - камера находится в той же сети, что и компьютер
  - камера и компьютер подключены к Интернет
- Если камера по-прежнему не работает, убедитесь, что на маршрутизаторе используется последняя версия программного обеспечения.
- 4. Не получается запустить Мастер установки с СD-диска. Как установить камеру? Инсталляция камеры возможна с помощью Мастера установки через Интернет:
  - DCS-932L: http://DCS-932L.mydlink.com

### ТЕХНИЧЕСКАЯ ПОДДЕРЖКА

Обновления программного обеспечения и документация доступны на Интернет-сайте D-Link. D-Link предоставляет бесплатную поддержку для клиентов в течение гарантийного срока.

Клиенты могут обратиться в группу технической поддержки D-Link по телефону или через Интернет.

#### Техническая поддержка D-Link:

+7(495) 744-00-99

#### Техническая поддержка через Интернет

http://www.dlink.ru e-mail: support@dlink.ru

### ОФИСЫ

#### Украина,

04080 г. Киев , ул. Межигорская, 87-А, офис 18 Тел.: +38 (044) 545-64-40 E-mail: kiev@dlink.ru

#### Беларусь

220114, г. Минск, проспект Независимости, 169, БЦ "XXI Век" Тел.: +375(17) 218-13-65 E-mail: minsk@dlink.ru

#### Казахстан,

050008, г. Алматы, ул. Курмангазы, дом 143 (уг. Муканова) Тел./факс: +7 727 378-55-90 E-mail: almaty@dlink.ru

#### Узбекистан

100015, г.Ташкент, ул. Нукусская, 89 Тел./Факс: +998 (71) 120-3770, 150-2646 E-mail: tashkent@dlink.ru

#### Армения

0038, г. Ереван, ул. Абеляна, 6/1, 4 этаж Тел./Факс: + 374 (10) 398-667 E-mail: erevan@dlink.ru

#### Грузия

0162, г. Тбилиси, проспект Чавчавадзе 74, 10 этаж Тел./Факс: + 995 (32) 244-563

#### Lietuva

09120, Vilnius, Žirmūnų 139-303 Tel./faks. +370 (5) 236-3629 E-mail: info@dlink.lt

#### Eesti

Peterburi tee 46-205 11415, Tallinn, Eesti , Susi Bürookeskus tel +372 613 9771 e-mail: info@dlink.ee

#### Latvija

Mazā nometņu 45/53 (ieeja no Nāras ielas) LV-1002, Rīga tel.: +371 6 7618703 +371 6 7618703 e-pasts: info@dlink.lv

### Notes

### Contenido del Paquete

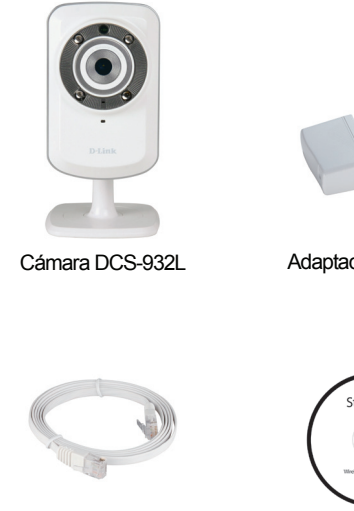

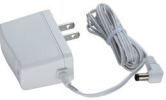

Adaptador de energía

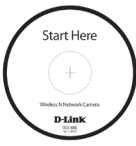

Cable Ethernet CAT5

CD-Rom con Manuales y Software

Si alguno de los artículos no se encuentra, por favor contáctese con su vendedor

### Antes de Instalar

Para tener una instalación exitosa de su cámara, asegúrese de tener lo siguiente:

- Conexión a Internet
- Un router conectado a su modem de banda ancha
- Un computador con Windows<sup>®</sup> XP o Vista (32/64-bit) con Internet Explorer 6 o superior y los controles ActiveX<sup>®</sup> habilitados.

### Iniciar el Asistente de instalación

No instale o conecte su cámara todavía!

- 1. Saque el CD de instalación desde su paquete
- 2. Inserte el CD dentro del Lector de CD de su PC, asegúrese que su computador tenga conexión a Internet. El asistente de instalación comenzará automáticamente.

Si el Asistente de configuración no comienza, abra el CD desde el ícono Mi PC, y haga doble click en el archivo autorun.exe

Usuarios Vista<sup>®</sup> : Debe ingresar con una cuenta con permisos administrativos para utilizar el Asistente de Instalación D-Link.

Si ve aparecer la siguiente pantalla, seleccione una cuenta de usuario con acceso administrativo, ingrese la contraseña si lo requiere, luego presione **OK**.

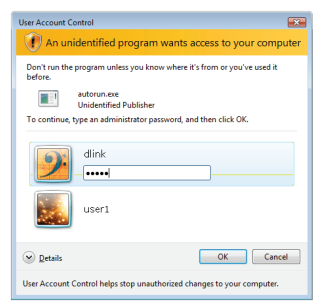

Si ve aparecer esta pantalla, presione Allow para continuar

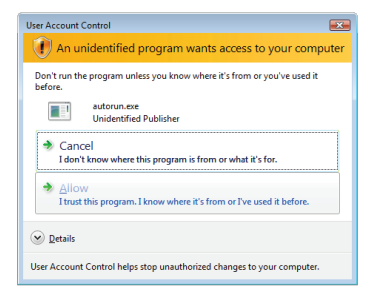

**3.** Presione el botón **Start** para iniciar el Asistente, y siga las instrucciones desde el asistente de instalación para finalizar la configuración de su cámara.

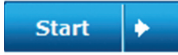

- 4. Comenzando con mydlink:
  - A. Abra Internet Explorer y diríjase a http://www.mydlink.com

| 💋 mydlink: My Devices - Windows Internet Explorer 👘 |                        |
|-----------------------------------------------------|------------------------|
|                                                     | http://www.mydlink.com |

B. Haga clic en el enlace de acceso en la parte superior derecha de la página de inicio, a continuación, acceder a su cuenta mydlink.

| Sign In to mydlir    | k                               |
|----------------------|---------------------------------|
| E₊mail:<br>Password: |                                 |
|                      | Remember me                     |
|                      | Sign In<br>Forgot your password |

C. Seleccione su cámara desde la lista de dispositivos, la visualización en vivo de su cámara aparecerá

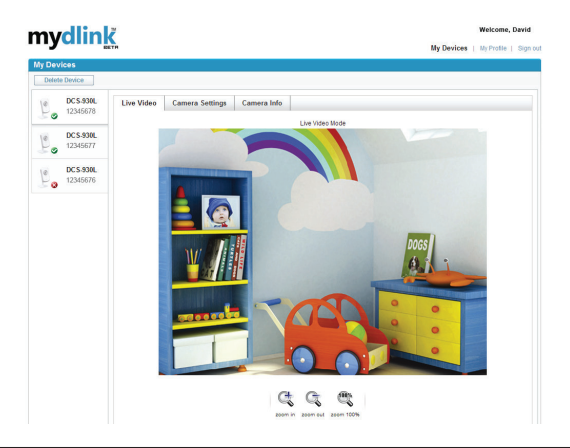

### Solución de Problemas

#### **Preguntas Frecuentes**

#### 1. ¿Qué puede hacer mydlink.com por mí?

Mydlink.com provee a los usuarios una rápida y fácil manera de ver o administrar múltiples cámaras por Internet. Puede agregar la cámara a su cuenta mydlink.com después de ejecutar el asistente de instalación. Los usuarios por medio de su cuenta mydlink, accederán a sus dispositivos desde un PC conectado a Internet a cualquier hora y en cualquier lugar.

#### . ¿Cuál es el número de mydlink? ¿Para qué se utiliza?

Cada cámara tiene un único número de 8 dígitos mydlink, el cual se encuentra en la etiqueta detrás de su cámara. Este número identifica su dispositivo, y se requiere para agregar sus dispositivos a la cuenta mydlink.

#### Que puedo hacer si mi cámara DCS-932L no funciona correctamente?

- · Intente utilizando el Asistente incluido en el CD
- · Para asegurar que su Hardware está instalado correctamente, asegúrese que:
  - EI LED frontal se encuentre verde y fijo
  - La conexión a Internet funcione correctamente
  - Las conexión WAN y LAN de su Router estén correctas
  - Su Router soporte UPnP
  - La cámara está en la misma red que su PC
  - La cámara y PC hayan trabajado en una conexión de Internet
- Si su cámara no está trabajando, revise su Router y asegúrese que tenga la última versión de Firmware.

#### 4. ¿No puedo ejecutar el CD asistente. Como instalo my DCS-932L?

Puede instalar su cámara utilizando el asistente en línea:

DCS-932L: http://DCS-932L.mydlink.com

### SOPORTE TÉCNICO

Usted puede encontrar actualizaciones de softwares o firmwares y documentación para usuarios a través de nuestro sitio www.dlinkla.com

#### SOPORTE TÉCNICO PARA USUARIOS EN LATINO AMERICA

Soporte técnico a través de los siguientes teléfonos de D-Link

| PAIS        | NUMERO           |
|-------------|------------------|
| Argentina   | 0800 - 12235465  |
| Chile       | 800 260200       |
| Colombia    | 01800 - 9525465  |
| Costa Rica  | 0800 - 0521478   |
| Ecuador     | 1800 - 035465    |
| El Salvador | 800 - 6335       |
| Guatemala   | 1800 - 8350255   |
| México      | 01800 - 1233201  |
| Panamá      | 011 008000525465 |
| Perú        | 0800 - 00968     |
| Venezuela   | 0800 - 1005767   |

#### Soporte Técnico de D-Link a través de Internet

Horario de atención Soporte Técnico en www.dlinkla.com e-mail: soporte@dlinkla.com & consultas@dlinkla.com

### Notes

### Conteúdo da Embalagem

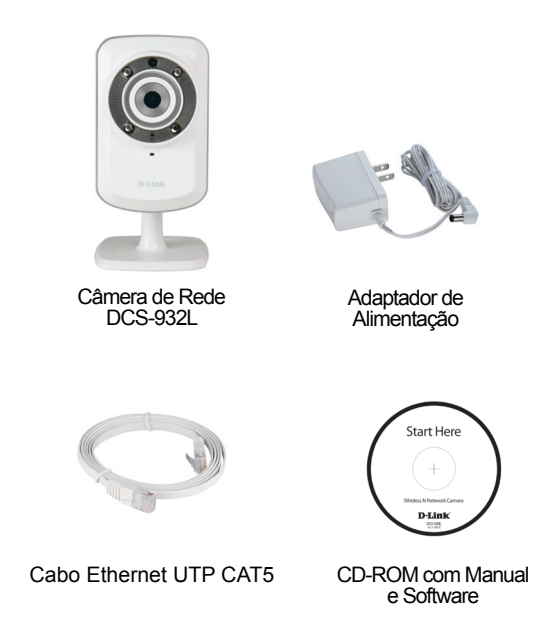

Se qualquer dos itens acima estiver faltando, favor contatar o seu revendedor.

### Antes de Instalar

Para instalar sua câmera com sucesso, certifique-se de que você possui o seguinte:

- Uma conexão de Internet
- Um roteador conectado ao seu modem de banda larga
- Um PC executando o Windows<sup>®</sup> XP ou Vista<sup>®</sup> (32/64 bits) com Internet Explorer<sup>®</sup> 6 ou superior e controles ActiveX<sup>®</sup> habilitados

### Inicie o Assistente de Instalação (Installation Wizard)

Ainda não monte ou conecte sua câmera!

- 1. Remova o CD de instalação do seu pacote.
- Insira o CD na unidade de CD-ROM do seu PC e certifique-se de que o seu computador possui uma conexão de Internet. O Installation Wizard (Assistente de Instalação) será inicializado automaticamente.

Se o Assistente de Instalação não for iniciado, abra o CD a partir de Meu computador e dê um duplo clique no arquivo autorun.exe.

Usuários do Vista<sup>®</sup>: Você precisa estar conectado a uma conta com acesso administrativo para utilizar o Installation Wizard (Assistente de Instalação) da D-Link.

Se a tela a seguir for exibida, selecione uma conta de usuário com acesso administrativo, insira uma senha caso necessário, e então clique em **OK**.

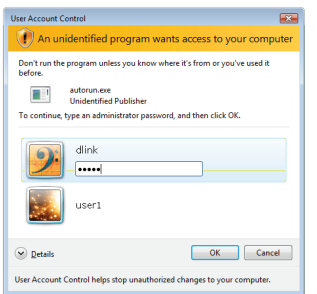

Se você vir essa tela ser exibida, clique em Allow para continuar.

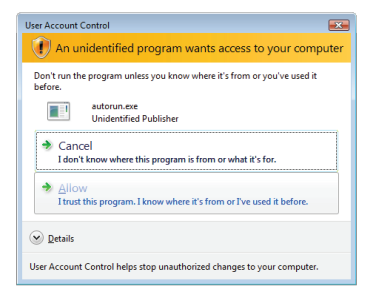

22

 Clique no botão Start para iniciar o assistente, e siga as instruções do Installation Wizard para acabar de configurar a sua câmera.

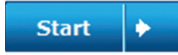

- 4. Primeiros passos no mydlink:
  - A. Abra o Internet Explorer e vá http://www.mydlink.com

| 🖉 mydlink: My Devices - Windows Internet Explorer |                        |
|---------------------------------------------------|------------------------|
| 00-                                               | http://www.mydlink.com |

B. Clique no link Entrar, no canto superior direito da página inicial, em seguida, acesse sua conta mydlink.

| Sign In to mydlin    | k                    |
|----------------------|----------------------|
| E-mail:<br>Password: |                      |
|                      | Remember me          |
|                      | Forgot your password |

C. Selecione sua câmera na lista de dispositivos e o Live View de sua câmera será exibido

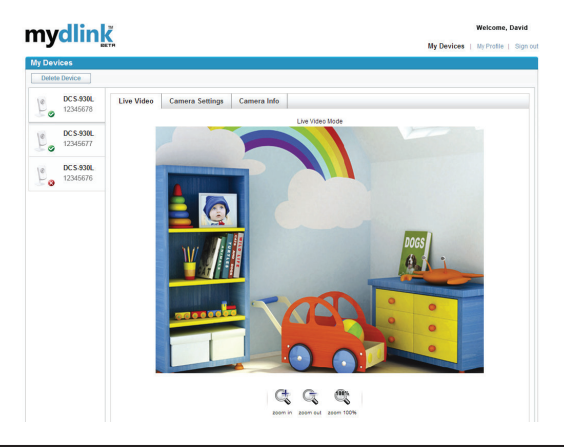

### Resolução de Problemas

#### FAQs (Perguntas mais freqüentes)

#### 1. O que o mydlink.com pode fazer por mim?

O mydlink.com oferece aos usuários uma maneira fácil e rápida de visualizar ou gerenciar múltiplas câmeras via Internet. Você pode adicionar sua câmera à sua conta no mydlink após executar o assistente de instalação (Installation Wizard). Você pode se registrar no mydlink e acessar seus dispositivos sob sua conta de um PC conectado à Internet a qualquer hora, em qualquer lugar.

#### 2. O que é o No. mydlink? Para que ele serve?

Cada câmera possui um No. mydlink único de 8 dígitos que será exibido na etiqueta na parte traseira da sua câmera. Este número de 8 dígitos identifica seu dispositivo, e é necessário adicionar o seu dispositivo à sua conta no mydlink.com.

#### 3. O que posso fazer se o meu DCS-932L não estiver funcionando corretamente?

- Tente utilizar o assistente (wizard) do CD incluso.
- · Para certificar-se de que seu hardware está instalado corretamente, assegure que:
  - o LED frontal permanece aceso em verde
  - sua conexão de internet está funcionando
  - suas conexões LAN e WAN do roteador estão ok
  - seu roteador suporta UPnP®
  - sua câmera está na mesma rede que o seu PC
  - tanto o seu PC como a sua câmera possuem uma conexão de Internet ativa
- Caso sua câmera ainda não esteja funcionando, verifique seu roteador e certifique-se de que ele está usando o firmware mais atual.

#### 4. Não consigo executar o assistente (wizard) do CD. Como instalo meu DCS-932L?

Você pode instalar sua câmera utilizando o assistente on-line:

DCS-932L: http://DCS-932L.mydlink.com

### SUPORTE TÉCNICO

Caso tenha dúvidas na instalação do produto, entre em contato com o Suporte Técnico D-Link.

Acesse o site: www.dlink.com.br/suporte

### Notes

包裝清單

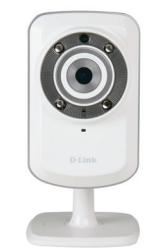

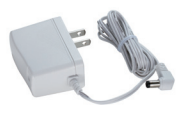

DCS-932L 網路攝影機

電源供應器

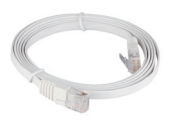

CAT5 UTP 乙太網路線

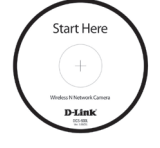

光碟內含手冊與軟體

假如有缺少任何配件,敬請與您購買的經銷商聯繫。

### 在您開始安裝前

請先確認您具備下列說明事項才能夠成功的完成攝影機的安裝:

- 具備網際網路連線具
- ·具備寬頻路由器並連結至寬頻數據機分享網路
- ・電腦具備Windows XP或Vista (32/64-bit)作業系統與Internet Explorer 6 以 上的瀏覽器並且啟動ActiveX 控制功能。

中

文

### 開始安裝設定精靈

請先不要安裝您的網路攝影機!!

- 1. 從包裝中取出安裝光碟
- 將光碟放入您電腦的光碟機中,並切確認您的電腦可以正常的連結網際網路。安裝設定精靈程式將會自動進行安裝。

假如安裝設定精靈程式並沒有自動進行安裝,透過電腦桌面的"我的電腦" 圖示開啟光碟機檔案,然後點選autorun.exe 檔案開始進行安裝。

Vista 使用者:您必須先使用管理者全線的帳號登入您的作業系統才能夠 進行D-Link 設定安裝精靈程式安裝。

假如您看到下面的視窗畫面,選擇具備管理權限的使用者帳號,假如需要 請輸入密碼,然後點選"確認"。

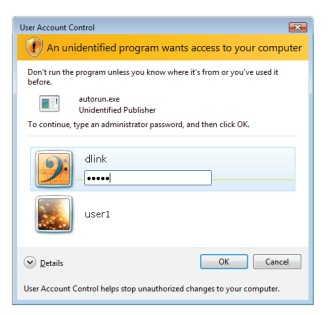

假如您到此畫面,點選"允許"然後繼續安裝程序。

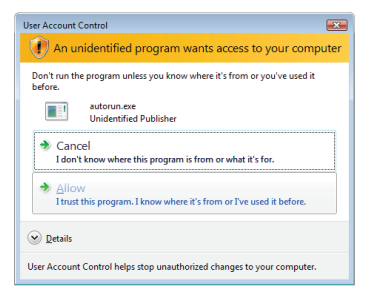

 點選"開始"按鍵執行設定安裝精靈,經由畫面的導引 將協助您完成網路攝影機的安裝。

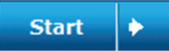

中

文

- 4. 啟用mydlink功能:
  - A. 開啟網頁輸入http://www.mydlink.com

| 🖉 mydlink: My Devices - Windows Internet Explorer |                        |
|---------------------------------------------------|------------------------|
|                                                   | http://www.mydlink.com |

B. 在網頁右上方以滑鼠按鍵按下『Sign In Link』,即可登入到您的mydlink 帳號。

| Sign In to mydlink |                      |  |
|--------------------|----------------------|--|
|                    |                      |  |
| E-mail:            |                      |  |
| Password:          |                      |  |
|                    |                      |  |
|                    | Remember me          |  |
|                    | Sign In              |  |
|                    | Forgot your password |  |
|                    |                      |  |

C. 從清單中選擇您的網路攝影機,您的網路攝影機及時影像將會顯示。

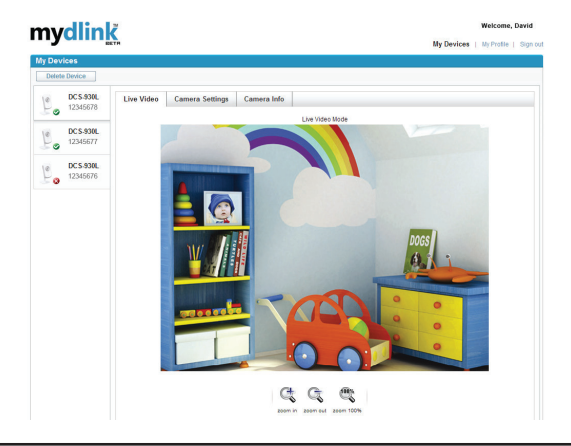

29

### 故障排除

#### FAQs

- mydlink 可以提供什麼服務?
  Mydlink 提供使用者透過網際網路快速且簡單的方式觀看或是管理網路攝影機。當您透過設定精靈完成設定後,您可以將您的網路攝影機加入mydlink.com 的帳號。使用者這可以透過 登入mydlink 網站在任何時間與地點隨時觀看網路攝影機即時影像。
- 2. 什麼是mydlink No.?作用是什麼? 每一台網路攝影機都會具備一組8碼的mydlink No.,它會標示於您網路攝影機背面的貼紙上。 此8碼數字為您攝影機的識別碼,您可以透過此識別碼將網路攝影機加入mydlink.com網站。
- 3. 假如DCS-932L沒有辦法正常運作該怎麼辦?
  - 請嘗試透過設定精靈進行攝影機的安裝。
  - ·確認你的硬體安裝是正確的包含:
    - 前面版燈號是正常顯示綠燈
    - 您的網際網路連線是正常的
    - 您的寬頻路由器LAN與WAN的連線是正常的
    - 您的寬頻路由器支援UPnP的功能
    - 您的網路攝影機與您的電腦是在相同的網路環境中
    - 您的電腦與網路攝影機都已經可以連線網際網路
  - 假如還是無法連線請確認您的寬頻路由器是使用最新的韌體版本。
- 4. 我無法執行光碟的設定精靈。我該如何安裝我的DCS-932L?
  - 您可以透過線上的設定精靈安裝您的網路攝影機:
    - DCS-932L:http://DCS-932L.mydlink.com

### D-Link 友訊科技 台灣分公司 技術支援資訊

如果您還有任何本使用手冊無法協助您解決的產品相關問題,台灣地區用戶可以透過我 們的網站、電子郵件或電話等方式與D-Link台灣地區技術支援工程師聯絡。

#### D-Link 免付費技術諮詢專線

0800-002-615 服務時間:週一至週五,早上9:00到晚上9:00 (不含周六、日及國定假日) 網 站:http://www.dlink.com.tw 電子郵件:dssqa\_service@dlink.com.tw

#### 如果您是台灣地區以外的用戶,請參考D-Link網站,全球各地分公司 的聯絡資訊以取得相關支援服務。

產品保固期限、台灣區維修據點查詢,請參考以下網頁說明: http://www.dlink.com.tw

產品維修: 使用者可直接送至全省聯強直營維修站或請洽您的原購買經銷商。

> 中 文

### Notes

### Isi Paket

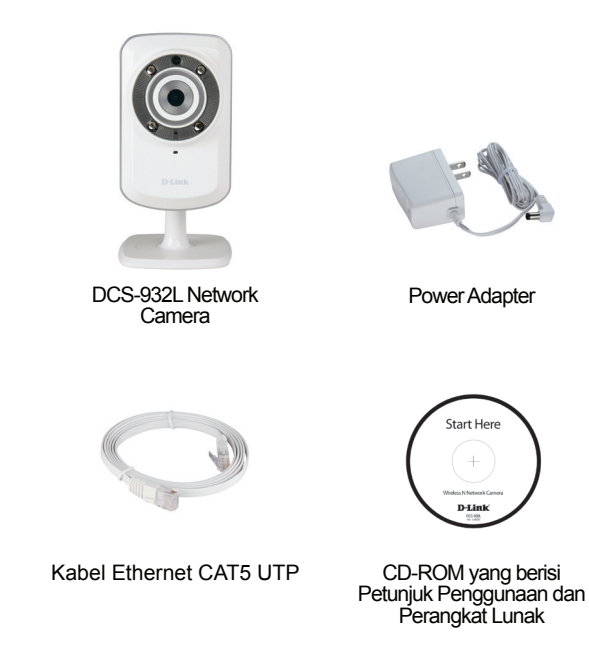

Jika ada item-item yang hilang, silahkan hubungi penjual

### Sebelum Anda Memasang

Agar pemasangan kamera anda sukses, pastikan anda mempunyai hal-hal berikut :

- Sebuah koneksi Internet
- Sebuah router yang terhubung ke modem jaringan pita lebar anda
- Sebuah komputer dengan sistem operasi Windows<sup>®</sup> XP atau Vista<sup>®</sup> (32/64-bit) dengan Internet Explorer<sup>®</sup> 6 atau lebih tinggi dan kontrol ActiveX<sup>®</sup> yang aktif

### Memulai Bantuan Pemasangan

Jangan pasang atau hubungkan kamera anda dulu!

- 1. Keluarkan CD Pemasangan dari kotaknya.
- 2. Masukkan CD kedalam drive CD-ROM pada komputer anda, dan pastikan komputer anda mempunyai koneksi internet. Bantuan Pemasangan akan muncul secara otomatis.

Jika Bantuan Pemasangan tidak muncul, buka CD dari My Computer dan klik dua kali pada file autorun.exe

 ${\sf Pengguna\ Vista}^{\otimes}$ : Anda harus masuk dengan akun yang mempunyai akses administrasi untuk dapat menggunakan Bantuan Pemasangan D-Link.

Jika anda melihat layar berikut muncul, pilih sebuah akun pengguna dengan akses administrasi, masukan kata kunci jika diperlukan kemudian klik **OK**.

| User Account Control                                                               |
|------------------------------------------------------------------------------------|
| An unidentified program wants access to your computer                              |
| Don't run the program unless you know where it's from or you've used it<br>before. |
| autorun.exe<br>Unidentified Publisher                                              |
| To continue, type an administrator password, and then click OK.                    |
| dlink                                                                              |
| user1                                                                              |
| © Details OK Cancel                                                                |
| User Account Control helps stop unauthorized changes to your computer.             |

Jika anda melihat layar ini muncul, klik **Allow** untuk melanjutkan.

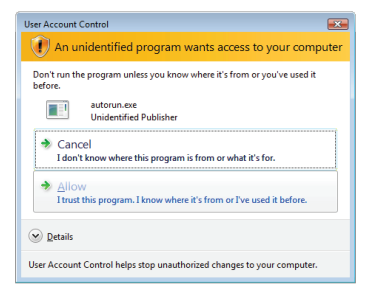

34

**3.** Klik tombol **Start** untuk memulai bantuan, dan ikuti petunjuk-petunjuk yang ada pada Bantuan Pemasangan untuk menyelesaikan pemasangan kamera anda.

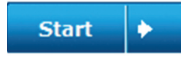

- 4. Memulai dengan mydlink :
  - A. Buka Internet Explorer dan pergi ke http://www.mydlink.com

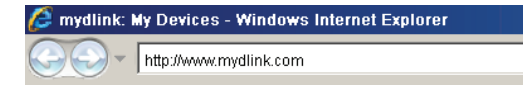

B. Klik bagian Sign In pada bagian kanan atas dari website, kemudian masuk menggunakan akun mydlink anda.

| Sign In to mydlin    |                                |  |
|----------------------|--------------------------------|--|
| E-mail:<br>Password: |                                |  |
|                      | Remember me                    |  |
|                      | Sign in<br>Forgotyour password |  |

C. Pilih kamera anda dari daftar perangkat, dan Live View kamera anda akan muncul.

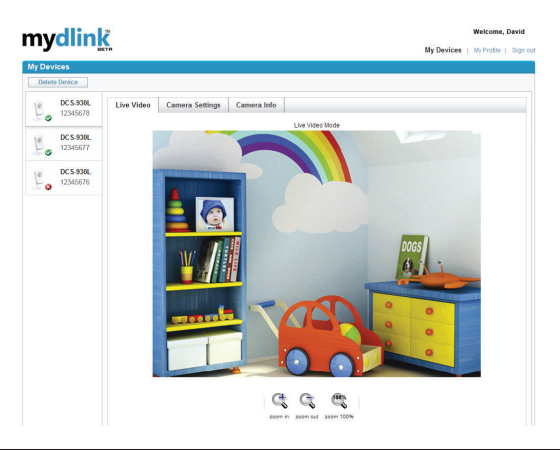

### Penyelesain masalah yang umum ditemui

#### Pertanyaan Umum

#### 1. Apa yang dapat mydlink.com lakukan untuk saya?

Mydlink.com memungkinkan pengguna untuk melihat atau mengatur beberapa kamera melalui internet secara cepat dan mudah. Anda dapat menambah kamera anda ke akun mydlink.com anda setelah menjalankan Installation Wizard. Pengguna dapat masuk ke mydlink.com dan akses perangkat mereka menggunakan akun mereka dari sebuah komputer yang terhubung ke internet kapan saja, dimana saja.

#### 2. Apa yang dimaksud dengan No. mydlink.com? Dan apa gunanya?

Setiap kamera mempunyai 8 digit unik No. mydlink.com yang dapat dilihat pada label yang ada pada bagian belakang kamera anda. 8 digit angka ini bertindak sebagai identitas perangkat anda dan dibutuhkan pada saat anda menambahkannya ke akun mydlink.com anda.

#### 3. Apa yang dapat saya lakukan jika DCS-932L saya tidak bekerja dengan benar?

- Coba gunakan perangkat lunak Wizard yang ada didalam CD
- Untuk memastikan perangkat anda telah terpasang dengan benar, pastikan :
  - Lampu LED bagian depan menyala hijau terang
  - Koneksi internet anda berjalan normal
  - Koneksi LAN & WAN router anda dalam kondisi Ok
  - Router anda mendukung UPnP®
  - Komputer dan kamera anda mempunyai koneksi internet yang bekerja dengan normal
- Jika kamera anda tetap tidak dapat bekerja, periksa router anda dan pastikan router tersebut menggunakan firmware yang terbaru.

### 4. Saya tidak dapat menjalankan Wizard yang ada di CD. Bagaimana saya dapat memasang DCS-932L saya?

Anda dapat memasang kamera anda menggunakan wizard secara online :

DCS-932L: http://DCS-932L.mydlink.com

### **Dukungan Teknis**

Update perangkat lunak dan dokumentasi pengguna dapat diperoleh pada situs web D-Link. Dukungan Teknis untuk pelanggan:

Dukungan Teknis D-Link melalui telepon: Tel: +62-21-5731610

Dukungan Teknis D-Link melalui Internet:

Email : support@dlink.co.id Website : http://support.dlink.co.id

### Notes

### Notes

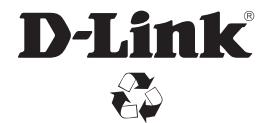

Ver. 2.00 (DI) 2012/05/10 6DCS932LQML2G